## Parent Portal—Single Sign-On Instructions (for Parents)

PowerSchool's Parent Portal is a tool integrated into the PowerSchool Student Information System (SIS) specifically developed for parents and guardians. In previous versions of the application there was a separate login and password for each student requiring a parent to login in multiple times if they had more than one student attending any school in Wolf Creek.

This version of PowerSchool introduces the new **Parent Single Sign-On** feature of the application.

Parent Single Sign-On offers a number of benefits, including:

- access to multiple students with one login
- a personalized account for each parent and guardian
- the ability for parents/guardians to retrieve their own login information
- 1. Log in to PowerSchool Parent Portal Click on Create Account

https://wolfcreek.powerschool.com/public/home.htm

2. In order to create an account, you must have the Access ID and Password for at least one student enrolled in any WCPS school. If you do not have this information, contact the Admin Assistant at your child's school for your Access ID and Password. When adding additional students, you will need the Access ID and Password for EACH student you want to associate to your parent/guardian account.

3. Enter your parent info and at least one student account info. Click Enter.

4. If you have created your log in successfully, you will get this screen below. Use the username and password you just created to sign in.

Congratulations Enter your User account. Parent Sign Username Papa Smurf Password

| Parent S  | ign In    |                     |         |
|-----------|-----------|---------------------|---------|
| Username  |           |                     |         |
| Password  |           |                     |         |
|           | Having    | rouble signing in?  |         |
|           |           | rouble eighting in: | Sign In |
|           |           |                     | Sign 2  |
| Create a  | n Account | $\backslash$        |         |
| or cute u |           |                     |         |

|                                            | First Name                                                                                                    | Pana                                                    |                                                                                                    |                                                                                                |
|--------------------------------------------|----------------------------------------------------------------------------------------------------|---------------------------------------------------------|----------------------------------------------------------------------------------------------------|------------------------------------------------------------------------------------------------|
|                                            | Last Name                                                                                                    | Smurf                                                   |                                                                                                    |                                                                                                |
|                                            | Email                                                                                                    | nana smurf/                                             | abofmail.com                                                                                                    |                                                                                                |
|                                            | Desired Username                                                                                                    | Papa Smurf                                              | groundail.com                                                                                                    |                                                                                                |
|                                            | Password                                                                                                    |                                                         |                                                                                                    | Bett                                                                                           |
|                                            | Re-enter Passwor                                                                                                    | d                                                       |                                                                                                    |                                                                                                |
| School                                     | Be at least 6 charact     Link Students t                                                                                                  | o Account                                               | ship for each student you was to                                                                                                    | add to your Darrah (                                                                           |
| ccount has been created.                   | -Be at least 6 charact<br>Link Students t<br>Enter the Access ID,<br>Student Name                                                          | o Account<br>Access Password, and Relation<br>Access ID | ship for each student you wish to<br>Access Password                                                                                                    | add to your Parent A                                                                           |
| has been created.<br>using your new        | -Be at least 6 charact Link Students t Enter the Access ID, Student Name 1. [Baby Smuf]                                                    | o Account<br>Access Password, and Relation<br>Access ID | ship for each student you wish to Access Password                                                                                                    | add to your Parent <i>i</i><br>Relationship<br>Father                                          |
| nt has been created.<br>art using your new | -Be at least 6 charact Link Students t Enter the Access ID, Student Name 1. Baby Smuf 2.                                                   | o Account Access Password, and Relation Access ID VWY   | Iship for each student you wish to Access Password                                                                                                    | add to your Parent<br>Relationshi<br>Father<br>Choose                                          |
| has been created.<br>t using your new      | -Be at least 6 charact Link Students t Enter the Access ID, Student Name 1. Baby Smurf 2. 3.                                               | o Account Access Password, and Relation Access ID VVY   | Inship for each student you wish to Access Password International International Intern | add to your Parent /<br>Relationshij<br>Father<br>Choose<br>Choose                             |
| as been created.<br>using your new         | -Be at least 6 charact Link Students t Enter the Access ID, Student Name 1. Baby Smurf 2. 3. 4.                                            | o Account Access Password, and Relation Access ID VVVY  | Access Password                                                                                                    | add to your Parent<br>Relationshi<br>Father<br>- Choose<br>- Choose<br>- Choose                |
| been created.<br>ing your new              | -Be at least 6 charact     Link Students t     Enter the Access ID,     Student Name     1. [Baby Smurf     2.     3.     4.     5.        | o Account Access Password, and Relation VVVY            | Access Password                                                                                                    | add to your Parent /<br>Relationshij<br>Father<br>- Choose<br>- Choose<br>- Choose<br>- Choose |
| has been created.<br>t using your new      | -Be at least 6 charact     Link Students t     Enter the Access ID,     Student Name     1. [Baby Smurf     2.     3.     4.     5.     6. | o Account Access Password, and Relation Access ID VVYY  | Access Password   Access Password                                                                                                    | add to your Parent A<br>Relationship<br>Father<br>- Choose<br>- Choose<br>- Choose<br>- Choose |

|    |                                                                                                    |                                                                                                    | Navigation               |
|----|----------------------------------------------------------------------------------------------------|----------------------------------------------------------------------------------------------------|--------------------------|
| 5. | Once you are logged in with one s                                                                              | tudent, you can now add additional students to your                                                         | Grades and<br>Attendance |
|    | account, if you have the Access ID                                                                             | and Access Password from that's student's school.                                                           | Grade History            |
| 6. | Click on Account Preferences at th                                                                             | e bottom of the left side panel.                                                                            | Reference History        |
| 7  | On the Profile tab, you can edit yo                                                                            | ur Username or Password (the vellow pencils)                                                                | Email Notification       |
| 7. | Profile Students                                                                                               | di Osername of Password (the yenow percusy                                                                  | Teacher Comments         |
|    | Account Preferences - Profile                                                                                  |                                                                                                    | 📁 School Bulletin        |
|    | If you want to change the name, e-mail address, username or password as changes to your username, or password. | ssociated with your Parent account, you may do so below. Please click the corresponding Edit button to make | Class Registration       |
|    | First Name:                                                                                                    | Рара                                                                                                    | Inter Calendara          |
|    | Last Name:                                                                                                    | Smurf                                                                                                    | iny Calendars            |
|    | Email:                                                                                                    | papa.smurf@hotmail.col                                                                                      |                          |
|    | Select Language                                                                                                | Select a Language                                                                                           | School Information       |
|    | Username:                                                                                                    | Papa Smurt 2                                                                                                |                          |
|    | Current Password:                                                                                              |                                                                                                    | Alert Solutions          |
|    |                                                                                                    | Cancel Save                                                                                                 | Account Preferences      |

8. On the Students tab, you can add additional students to your account (using the individ-

ual Access ID and Access Password)

| Profile St   | udents                           |                      |                 |               |
|--------------|----------------------------------|----------------------|-----------------|---------------|
| Accoun       | t Preferences - Stud             | lents                |                 |               |
| To add a stu | ident to your Parent account, cl | lick the ADD button. |                 |               |
| My Stude     | ents                             | Add 🛨                |                 |               |
| Baby Smurf   |                                  |                      |                 |               |
|              |                                  |                      |                 |               |
|              | Add Student                      |                      |                 | ×             |
|              | Student Name                     | Access ID            | Access Password | Relationship  |
|              | Junior Smurf                     | FXT                  | •••             | Father        |
|              | ۲                                |                      |                 | Cancel Submit |

## **Account Preferences - Students**

| To add a student to your Parent account, click t | the ADD button. |
|--------------------------------------------------|-----------------|
| <ul> <li>Changes Saved</li> </ul>                |                 |
| My Students                                      | Add 🛨           |
| Baby Smurf                                       |                 |
| Junior Smurf                                     |                 |
|                                                  |                 |

- 9. You can switch between students by clicking on the names in the blue banner.
- 10. Note: you cannot drop a student from your account without help from the *PS* administrator at your child's school.
- 11. When finished working in PowerSchool Parent Portal, it is important to log out of the application using the Sign out button in the top right corner of the screen.
- 12. If you have any questions, please contact the Admin Assistant at your child's school.

| PowerSchool                           |
|---------------------------------------|
| Baby Junior                           |
|                                       |
|                                       |
| Welcome, Papa Smurf   Help   Sign Out |